金手指工具 路康 2024-06-21 发表

## ADNET巡检中怎么进行控制组件全局配置参数\_VSM检查?

| 检查项目 | 控制组件全局配置参数_VSM                                                         |
|------|------------------------------------------------------------------------|
| 检查方式 | 自动                                                                     |
| 检查结果 | 不通过                                                                    |
| 告警级别 | 提示信息                                                                   |
| 检查要求 | 通过调用REST API检查控制组件全局配置参数VSM配置项是否均为默认值。若配置项                             |
|      | 小为默认值,且无法确认影响泡围,请联条文持技不上程帅                                             |
|      | [{"REST API参数名称":"vrf_autonaming_mode","默认取值":"false","当前取值":"true     |
|      | "},{"REST API参数名称":"device_securitypolicy_disable","默认取值":"false","当前取 |
| 检查数据 | 值":"true"},{"REST API参数名称":"forced_smooth","默认取值":"请根据当前版本确认           |
|      | 默认值","当前取值":"true"},{"REST API参数名称":"I3_dci_fw_enable_reduce_routes    |
|      | ","默认取值":"请根据当前版本确认默认值","当前取值":"disable"}]                             |

## 解决方法

检查控制组件全局参数配置,路径为:数据中心网络-Fabrics-参数设置-控制组件全局参数配置 1. "vrf autonaming mode"对应"VPN实例名称自动生成方式",无需修改。

## VPN实例名称自动生成方式 按规则生成

2. "device securitypolicy disable"对应"交换设备下发安全策略流表",开启该功能后,控制组件将向交换设备下发安全策略流表。缺省值为关闭。物理设备ACL资源有限,建议关闭。

3."forced smooth"对应"主机自动同步OpenFlow数据", 主机Overlay场景涉及, 开启该功能后, 将强制 同步控制组件和主机有差异的流表、组表、Meter表; 关闭该功能后, 仅对主机进行审计, 不会同步差 异文件。缺省值为开启, 建议开启。

4."l3\_dci\_fw\_enable\_reduce\_routes"对应"数据中心三层互联(防火墙开启)路由精简"功能,根据数据中 心三层互联(防火墙开启)本端选择的子网进行路由的引入,到防火墙的DCI流量仅通过目的网段匹配 路由,数据中心互连场景参数,可根据实际情况设置。

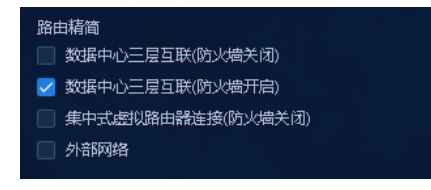